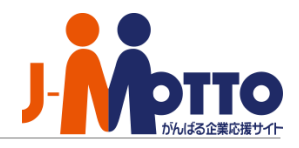

# J-MOTTO Web給与明細 グループウェア連携マニュアル

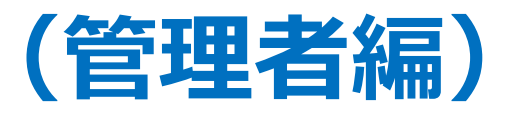

Copyright (C) 2017 Rismon Business Portal Co., Ltd. All Rights Reserved.

KYU-2024-11-EDT14-03

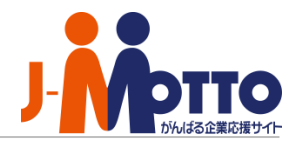

### ◆目次

J-MOTTOグループウェア上にショートカットを設置し、シングルサインオンが できるようになります。

【1】Web給与明細サービスのユーザーパスワード設定…………2 【2】グループウェアへのWeb給与明細サービスリンク設定………4

#### Web給与明細でのシングルサインオンの設定準備

管理者にてWeb給与明細でユーザー登録を行なう際に、Web給与明細側のユーザーの[ログインID]と グループウェアの[ユーザーID(数字5桁)]は同一のものに設定していただく必要がございます。

ര

## 1.シングルサインオン用ユーザーパスワード設定

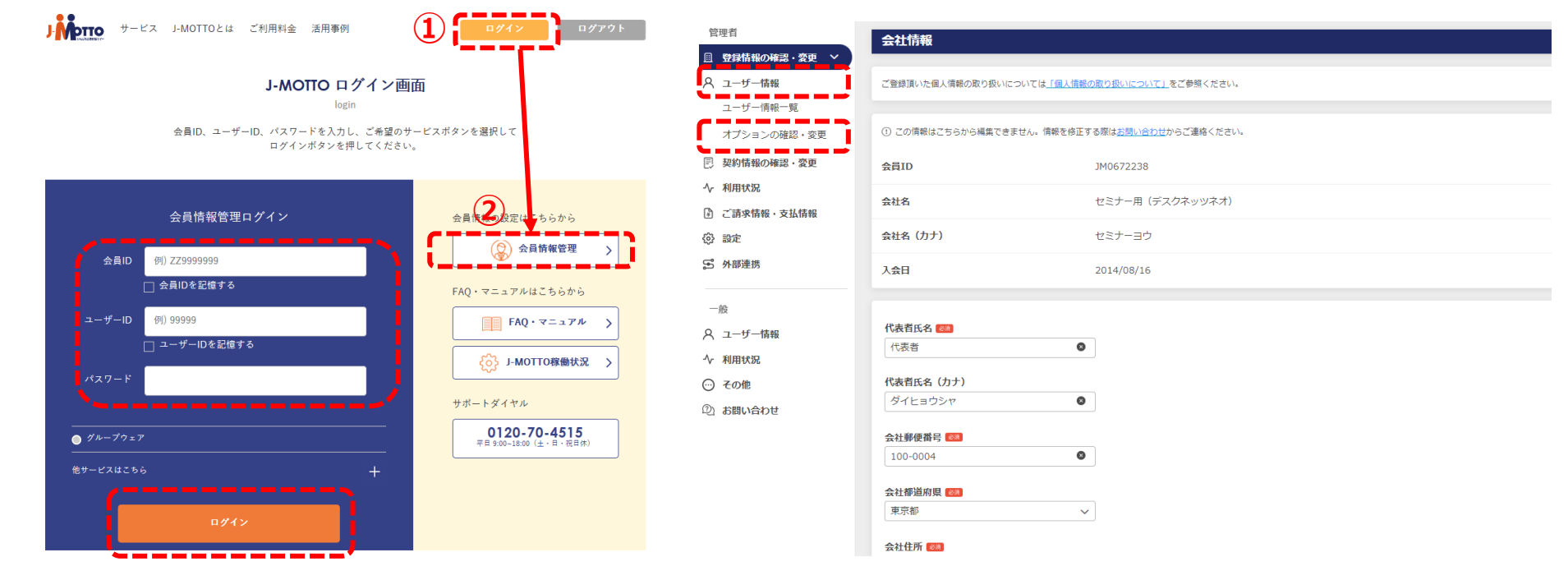

1-1. J-MOTTOホームページ(<u>www.j-motto.co.jp</u>)
画面上部[ログイン]>画面右側[会員情報管理]より、
会員情報を入力しログイン。

### 1-2.[ユーザー情報]>[オプションの確認・変更]を クリック

## 1.シングルサインオン用ユーザーパスワード設定

| オプションの確認  | 忍・変更           |       |      |      |       |       |      | Web給与 | <b>ラ明細ユーザー利</b> り | 目設定     |    |            |       |            |      |
|-----------|----------------|-------|------|------|-------|-------|------|-------|-------------------|---------|----|------------|-------|------------|------|
| 検索 그      | ザーID・ユーザー名・部署名 |       |      |      |       |       |      |       |                   |         |    |            |       | 表示件数 10件   | ~    |
| 椎服 ■ 王    |                |       |      |      |       |       |      |       | ID 🕈              | ユーザーキ   | 8‡ | 部署名 €      |       | パスワード      |      |
|           |                | 検索    | クリア  |      |       |       |      |       | 00001             | りすもん太郎  | ļ  |            | パスワード |            |      |
|           |                |       |      |      |       |       | 表示件数 |       | 00002             | 鈴木花子    |    |            | パスワード |            |      |
|           |                |       | たのめ  | -3 C | Web給生 | 亨明細 ピ |      |       | 00003             | 佐藤太郎    |    |            | パスワード |            |      |
| ユーザーID \$ | ユーザー名 \$       | 部岩名 ◆ | 利用可否 | 権限   | 利用可否  | 権限    |      |       | 00004             | ジェイモット太 | 郎  |            | パスワード |            |      |
| 00001     | りすもん太郎         |       | 利用可  | 承認者  | 利用不可  | -     |      |       | 00005             | 六本木昭男   |    |            | パスワード |            |      |
| 00002     | 鈴木花子           |       | 利用不可 | _    | 利用不可  | —     |      |       | 00006             |         |    |            | パスワード |            |      |
| 00003     | 佐藤太郎           |       | 利用不可 | -    | 利用不可  | _     |      |       |                   |         |    |            |       |            |      |
| 00004     | ジェイモット太郎       |       | 利用不可 | -    | 利用不可  | —     |      |       |                   |         |    | < 123456 > |       | 58件中 - 10件 | ‡ 表示 |
| 00005     | 六本木昭男          |       | 利用不可 | -    | 利用不可  | _     |      | ( E2  |                   |         | ſ  | 車折 キャンセル   |       |            |      |
| 00006     | 日本橋太郎          |       | 利用不可 | _    | 利用不可  | -     |      | 100   |                   |         | ι_ |            |       |            |      |

1-3. Web給与明細のメニュー名の右側の鉛筆マーク をクリック

1-4. Web給与明細のユーザー登録画面で設定した ユーザーのパスワードと同じパスワードを登録し、 更新ボタンをクリック

### 2.グループウェア上にショートカットを設置する

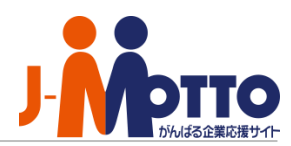

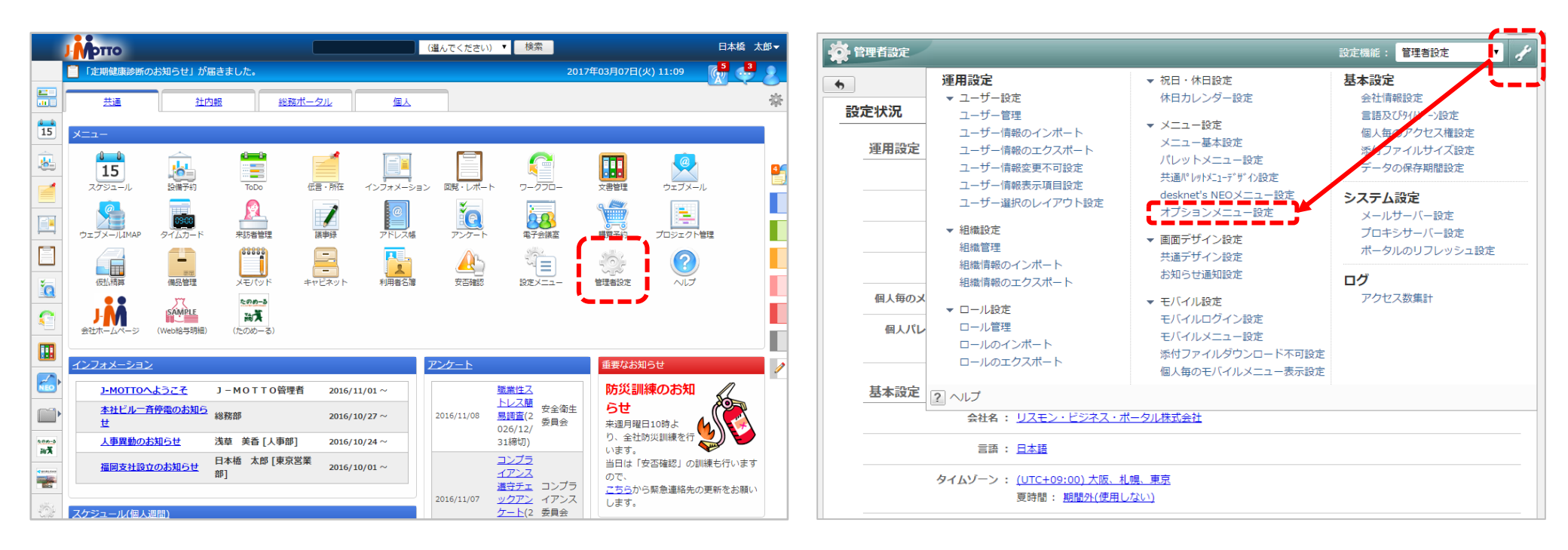

2-1. グループウェアにログインして メニューから[管理者設定]をクリック 2-2. 画面右上の[スパナマーク]> [オプションメニュー設定]をクリック

## 2.グループウェア上にショートカットを設置する

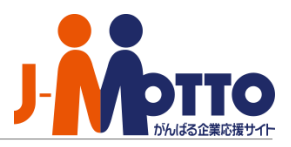

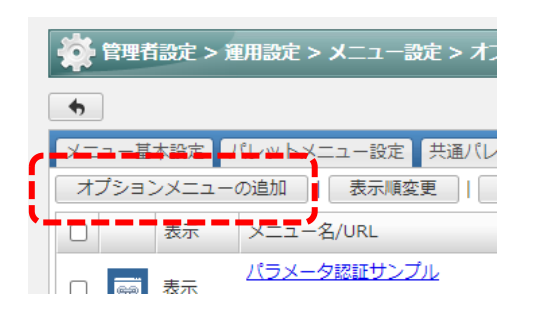

2-3. [オプションメニューの追加]をクリック

2-4. メニュー名、URL、アイコンを設定して、

[追加]ボタンをクリック

※認証方法は[認証無し]を選択します

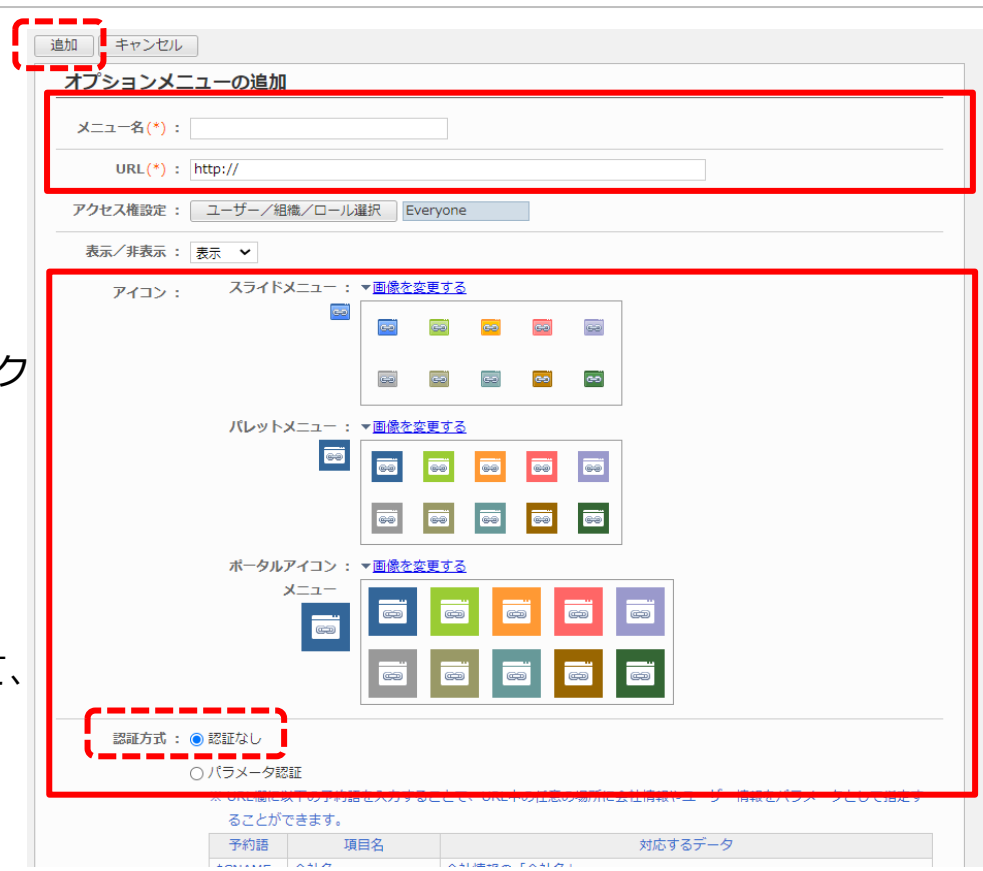

#### Web給与明細サービスへのショートカットURL・・・

https://www1.j-motto.co.jp/web/autosso?WQ

アイコン用の画像は以下のJ-MOTTOサイトからダウンロードできます

https://www.j-motto.co.jp/0000000/manual/shortcut.html

### 2.グループウェア上にショートカットを設置する

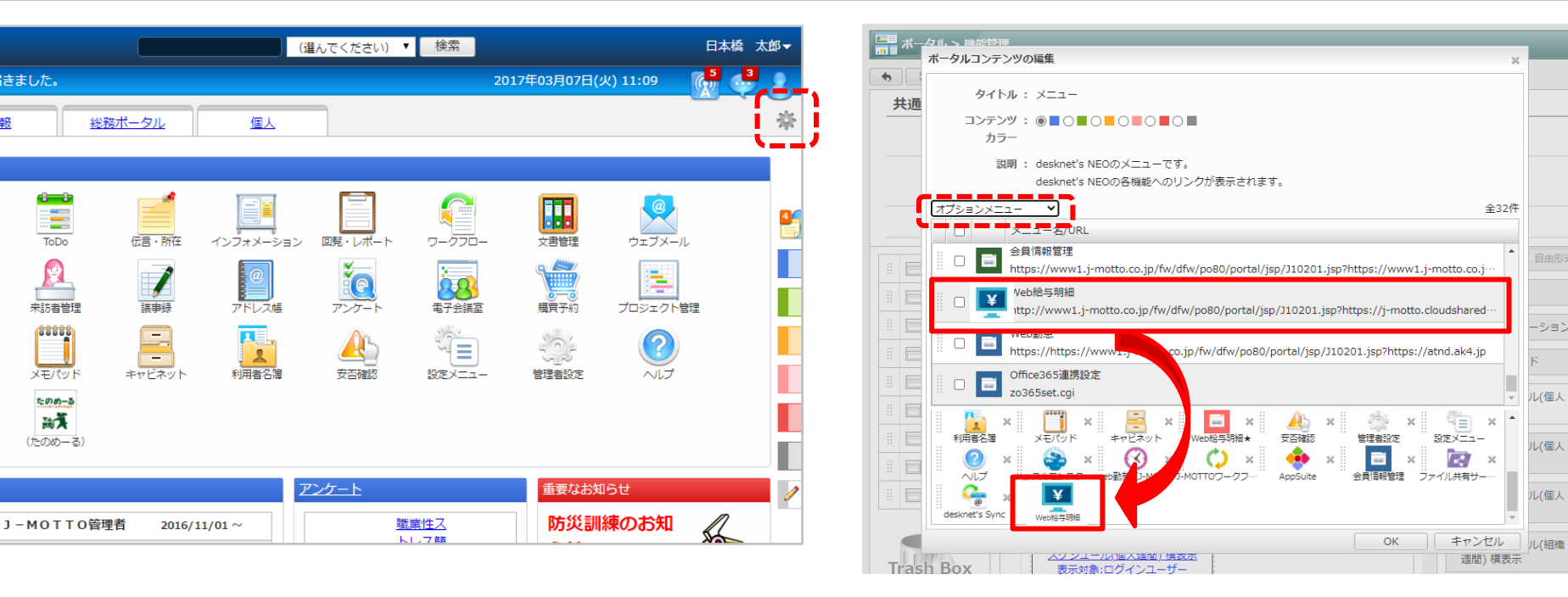

2-5. ポータル画面右上の「歯車マーク]> 「共通ポータ ルデザイン設定]をクリックして、[メニュー]の青い 文字をクリック

2-6. 左上のプルダウンを[オプションメニュー]に切 替、さきほど作成したメニューを選択してマウスの ドラッグ&ドロップで配置し[OK]ボタンをクリック

#### パレットメニューへの表示・・・

届きました。

来訪者管理

88888

メモパット

たのめーる 副う

(たのめーる)

ト内朝

パレットメニュー(グループウェア画面左のメニュー)に設置したい場合は、

[管理者設定]>[左上のスパナマーク]>[共通パレットメニューデザイン設定]から設定可能です。

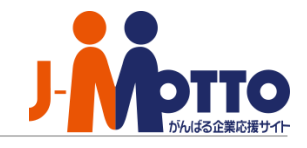

|      | J-MOTTOお客様サポートセンター                                                 |
|------|--------------------------------------------------------------------|
| TEL  | 0120-70-4515 (通話料無料)                                               |
|      | 平日10:00~17:00 (土·日·祝日休)                                            |
| チャット | <u>https://www.j-motto.co.jp/0000000/manual/</u><br>(上記WEBサイト内右下部) |
|      | 平日09:00~18:00 (土·日·祝日休)                                            |
| メール  | <u>support@j-motto.co.jp</u>                                       |

操作方法や設定でご不明な点がございましたら、お気軽にお問合せください。